# TUTORIAL DAS PRESTAÇÕES DE CONTAS FINANCEIRAS NO SISTEMA ATENA

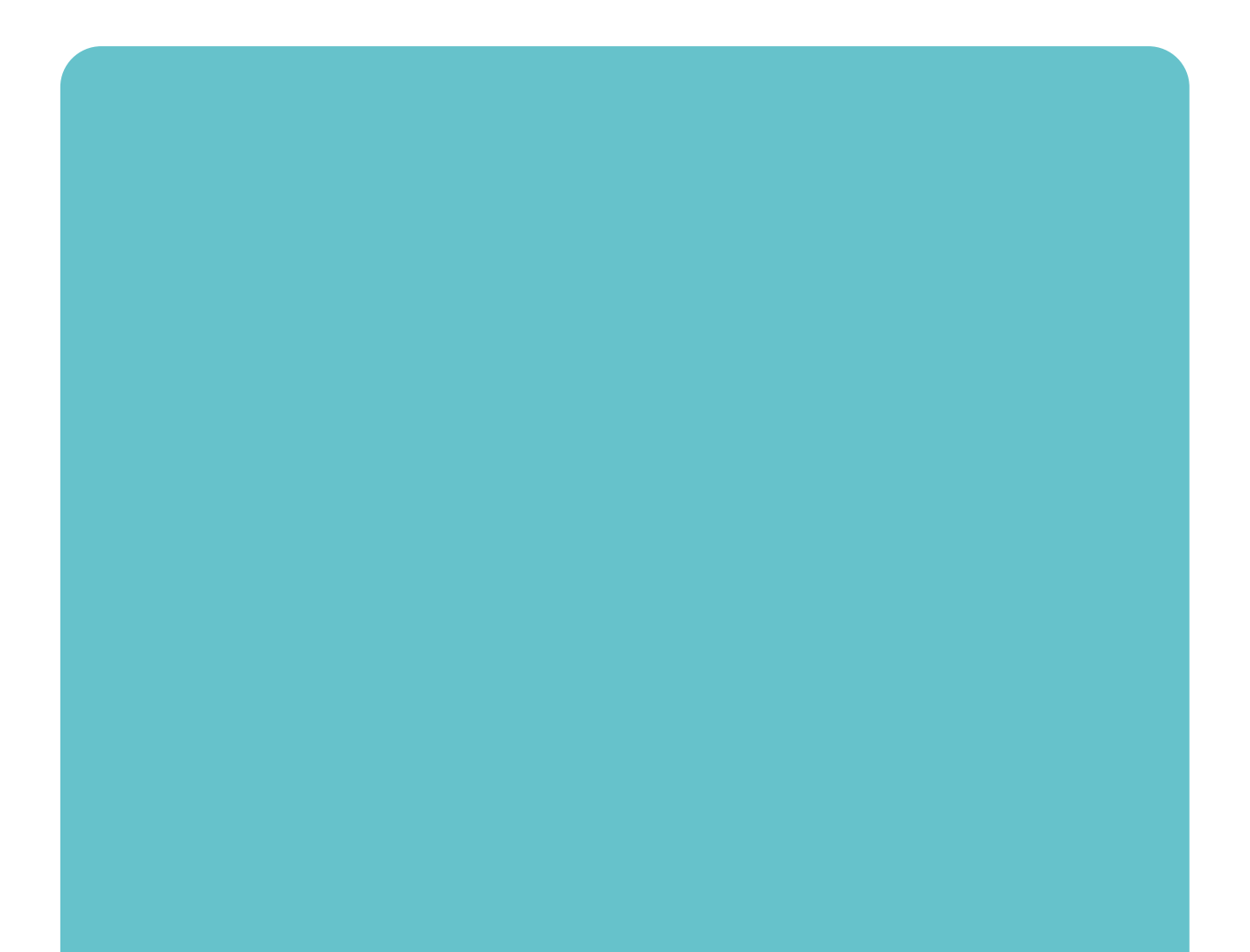

OGJ/gas

Julho/2025

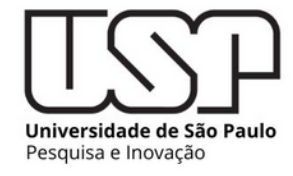

## PRESTAÇÃO DE CONTAS PELO SISTEMA ATENA

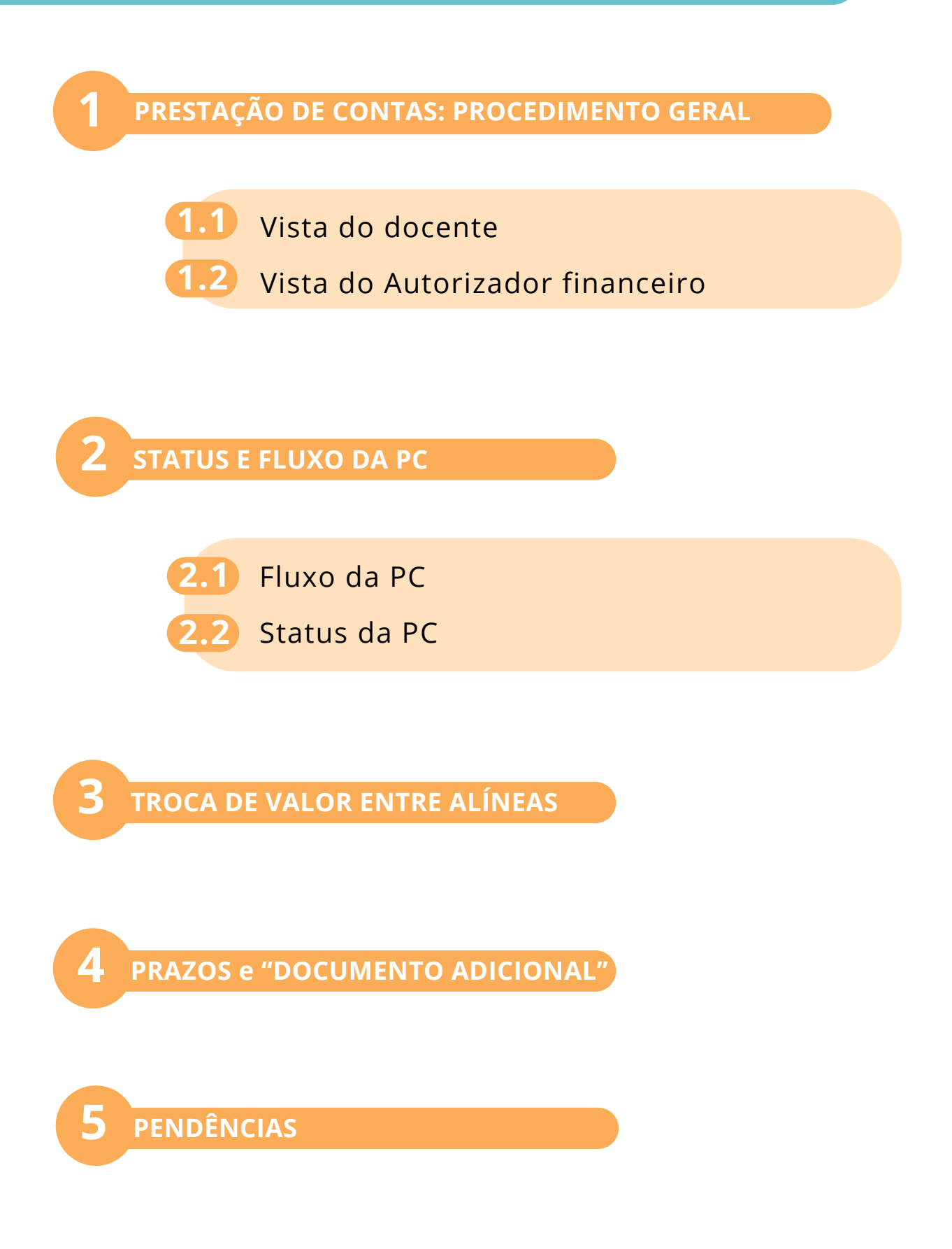

Este documento tem como objetivo orientar docentes e autorizadores financeiros na utilização do módulo "Editais" do sistema Atena, exclusivamente para a realização das prestações de contas dos auxílios concedidos pela Pró-Reitoria de Pesquisa e Inovação (PRPI). Ressalta-se que não estão incluídas, neste material, orientações sobre a entrega de relatórios acadêmicos, científicos ou de atividades.

Com o intuito de facilitar o uso da plataforma e tornar mais eficiente a comunicação com a PRPI, a área financeira da Pró-Reitoria elaborou este tutorial, que será periodicamente atualizado conforme a introdução de novas funcionalidades e melhorias no módulo de prestação de contas financeiras.

Este documento não substitui os demais materiais informativos disponibilizados pela PRPI. O Tutorial de Prestação de Contas, disponível em documento específico, apresenta de forma abrangente as normas, diretrizes e instruções relacionadas à prestação de contas dos auxílios. Já este guia tem foco prático e operacional, voltado ao uso do módulo "Editais" no sistema Atena, com o objetivo de facilitar a navegação e o correto preenchimento das informações exigidas.

Todos os requisitos normativos que regem as prestações de contas — como documentos obrigatórios, prazos e critérios de elegibilidade de despesas — são comuns a qualquer material disponível no site da PRPI.

Em caso de dúvidas, dificuldades no uso do sistema ou identificação de erros técnicos, solicitamos que entre em contato com a área financeira da PRPI pelo email: **financeiroprp@usp.br.** 

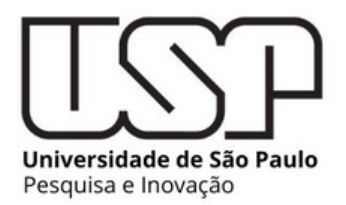

#### 1.1) PC elaborada pelo docente

Assim que o recurso financeiro for remanejado para a Unidade, a prestação de contas já pode ser iniciada. A responsabilidade pela elaboração tempestiva da PC é do outorgado(a), embora a inclusão das despesas também possa ser realizada pelo Autorizador financeiro, no módulo "Editais" do Sistema Atena. Quando as despesas forem incluídas pelo Outorgado(a), o Autorizador financeiro fará a validação, subsequentemente. Se realizada por este, a validação da PC já promove o trâmite da PC para a instância da PRPI.

Aba "Editais", em seguida "Prestação de Contas", e "Financeira e Acadêmica"

| ← → C 🔩 usp                            | pdigital.usp.br/atena/autenticar                                                                                                    |
|----------------------------------------|----------------------------------------------------------------------------------------------------|
| TSP                                    | Universidade de São Paulo<br>Brasil                                                                                                    |
|                                        |                                                                                                    |
| Access PALING                          | Sistema da Pro-Reitoria de Pesquisa e Inovaceo                                                                                                    |
| Fale com a Pesquisa                    |                                                                                                    |
| Declaração de Participação<br>Pesquisa |                                                                                                    |
| Avaliador Autorizado Pesquisa          |                                                                                                    |
| Comissão de Pesquisa                   |                                                                                                    |
| Bolsas Pesquisa 🕨                      | Atona                                                                                                    |
| Pós-doutorado                          |                                                                                                    |
| Pesquisador Colaborador                |                                                                                                    |
| Acesso Restrito                        |                                                                                                    |
| Página Inicial                         |                                                                                                    |
| Trocar Perfil                          | Créditos / Føle Conosco / Newsletter                                                                                                    |
| Infraestrutura de Pesquisa             | to tear accur a operationation of a contract of the second operation of the second operation operation operati |
| Programas >                            | 7                                                                                                    |
| Editais S                              | kolotações                                                                                                    |
| Colaborador Acadêmico A                | valiejo >                                                                                                    |
| AAC Pesquisa Te                        | iermo de Outorga                                                                                                    |
| AUCANI                                 | temanejamento                                                                                                    |
| Núcleos de Apolo p                     | restação de Contas Financeiro e Acadêmico                                                                                                    |
| Comissão de Pesquisa                   | Gettura e Caendario Autorizador Financeiro                                                                                                    |
| Pró Reitoria A                         | yuda 🕨                                                                                                    |
| Projetos Finalizados                   |                                                                                                    |
| Buscar Pessoas 🗦                       |                                                                                                    |
| Usuário                                |                                                                                                    |
| Pesquisa Atende                        |                                                                                                    |
|                                        |                                                                                                    |
|                                        |                                                                                                    |
|                                        |                                                                                                    |
|                                        |                                                                                                    |
|                                        |                                                                                                    |
|                                        |                                                                                                    |
|                                        |                                                                                                    |

Em "prestação de contas", buscar o auxílio pelo nome do docente. Aparece o quadro geral de informações da PC

| Editais - Prestac          | cão de Contas                                  |                       |                       |                      |                       |                           |               |                              |                                      |      |                             |                                     |                            |                                       |                            |                 |                 |                        |                     |
|----------------------------|------------------------------------------------|-----------------------|-----------------------|----------------------|-----------------------|---------------------------|---------------|------------------------------|--------------------------------------|------|-----------------------------|-------------------------------------|----------------------------|---------------------------------------|----------------------------|-----------------|-----------------|------------------------|---------------------|
|                            |                                                |                       |                       |                      |                       |                           |               |                              |                                      |      |                             |                                     |                            |                                       |                            |                 |                 |                        |                     |
| Em Prestaç                 | ão de Contas Apro                              | ovação F              | inanceira             | Avaliação Acadêmica  | Consulta              |                           |               |                              |                                      |      |                             |                                     |                            |                                       |                            |                 |                 |                        |                     |
|                            | Edital: -                                      | selecion              |                       |                      | status e instância    | a da PC: de<br>'Aberta" e | mon:<br>com ( | stra que a P<br>o outorgado  | C financeira                         | esta | á status e                  | instância d                         | a PC: demo                 | onstra que a<br>pela PRPI             | a PC acader                | nica está em ai | nálise          |                        |                     |
| Ano/<br>Edição<br>(Edital) | Modelo Edital                                  | Cód.<br>Sol.          | No. USP<br>Resp.      | Nome<br>Responsável  | E-mail<br>Responsável | Unidad                    |               | Situação<br>PC<br>Financeira | Instância<br>Avaliação<br>Financeira |      | Situação<br>PC<br>Acadêmica | Instância<br>Avaliação<br>Acadêmica | Data<br>Remane-<br>jamento | Data Limite<br>Utilização<br>Recursos | Data Limite<br>Prest. Cont | Valor Recebido  | Valor Declarado | Valor não<br>Declarado | Código<br>Devolução |
| ×                          |                                                | x 🗌 1                 | ×                     | ×                    |                       | ×                         | ×             | ×                            | prop ×                               | ×    | ×                           | ×                                   | ×                          | ×                                     | ×                          | ×               | ×               | ×                      | ×                   |
| 2023/01 (1)                | Programa de Apoio a<br>Novos Docentes          |                       |                       |                      |                       | EERP                      | *             | Aberta                       | Proponente                           | Φ    | Validada                    | PRPI                                | 13/04/23                   | 13/04/25                              | 31/01/26                   | R\$ 35.000,00   | R\$ 31.254,28   | R\$ 3.745,72           |                     |
| 2023/01 (1)                | Programa de Apoio a<br>Novos Docentes          |                       |                       |                      |                       | EERP                      | •             | Aberta                       | Proponente                           | Φ    | Validada                    | PRPI                                | 13/04/23                   | 13/04/25                              | 31/01/26                   | R\$ 35.000,00   | R\$ 15.588,67   | R\$ 19.411,33          |                     |
| Total:                     |                                                |                       |                       |                      |                       |                           |               |                              |                                      |      |                             |                                     | 1                          |                                       |                            | R\$ 70.000,00   | R\$ 46.842,95   | R\$ 23.157,05          |                     |
| Cadas Cadas Visual         | tro Financeiro 🧪 Ca<br>izar Solicitação 🛛 🔒 Vi | dastro Ar<br>sualizar | cadémico<br>Pareceres | conçementos e Alínea | Visualizar Arqui      | ivo                       |               | 14                           | 🕶 🗌 Página                           | 1    | de 1 🔛                      | 94                                  |                            |                                       |                            |                 |                 |                        | Ver 1 - 2 de 2      |
|                            | inf                                            | orma                  | ações b               | ásicas do auxí       | lio                   |                           |               |                              |                                      |      |                             |                                     |                            | Inform                                | nações g                   | erais sobre     | e a verba e p   | orazos                 |                     |

Ao selecionar o auxílio, a linha referente a este ficará amarela. Em seguida, abra o "Cadastro Financeiro"

| Edit | Balai - Prestação de Contas                                                                                                    |                                     |         |        |                  |                     |                       |        |   |                              |                                      |        |                             |                                     |                            |                                       |                            |                |                 |                        |                     |
|------|----------------------------------------------------------------------------------------------------|-------------------------------------|---------|--------|------------------|---------------------|-----------------------|--------|---|------------------------------|--------------------------------------|--------|-----------------------------|-------------------------------------|----------------------------|---------------------------------------|----------------------------|----------------|-----------------|------------------------|---------------------|
| Г    | Em Prestaçã                                                                                                    | io de Contas 🛛 A                    | provaçã | o Fina | anceira          | Avaliação Acadêmica | Consulta              |        |   |                              |                                      |        |                             |                                     |                            |                                       |                            |                |                 |                        |                     |
|      | Edital: [-selecione - V                                                                                                    |                                     |         |        |                  |                     |                       |        |   |                              |                                      |        |                             |                                     |                            |                                       |                            |                |                 |                        |                     |
|      | Ano/<br>Edição<br>(Edital)                                                                                                    | Modelo Edita                        | ŝ       | id. I  | No. USP<br>Resp. | Nome<br>Responsável | E-mail<br>Responsável | Unidad |   | Situação<br>PC<br>Financeira | Instância<br>Avaliação<br>Financeira |        | Situação<br>PC<br>Acadêmica | Instância<br>Avaliação<br>Acadêmica | Data<br>Remane-<br>jamento | Data Limite<br>Utilização<br>Recursos | Data Limite<br>Prest. Cont | Valor Recebido | Valor Declarado | Valor não<br>Declarado | Código<br>Devolução |
|      | ×                                                                                                    |                                     | ×       | ×      | ×                | ×                   | ×                     | ×      | × | ×                            | prop ×                               | ×      | ×                           | ×                                   | ×                          | ×                                     | ×                          | ×              | ×               | ×                      | ×                   |
|      | 2023/01                                                                                                    | Programa de Apoio<br>Novos Docentes | a       | T      |                  |                     | maria.zanetti@usp.br  | EERP   | ٠ | Aberta                       | Proponente                           | $\Phi$ | Validada                    | PRPI                                | 13/04/23                   | 13/04/25                              | 31/01/26                   | R\$ 35.000,00  | R\$ 31.254,28   | R\$ 3.745,72           |                     |
| 1    | 2023/01<br>(1)                                                                                                    | Programa de Apoio<br>Novos Docentes | a :     |        |                  |                     |                       | EERP   | ٠ | Aberta                       | Proponente                           | Φ      | Validada                    | PRPI                                | 13/04/23                   | 13/04/25                              | 31/01/26                   | R\$ 35.000,00  | R\$ 15.588,67   | R\$ 19.411,33          |                     |
| ν.   | Total:                                                                                                    |                                     |         |        |                  |                     |                       |        |   |                              |                                      |        |                             |                                     |                            |                                       |                            | R\$ 70.000,00  | R\$ 46.842,95   | R\$ 23.157,05          |                     |
| 2    | Cadastro Financeiro / Cadastro Académico B Lançamentos e Alinea B Visualizar Arquivo     Visualizar Solicitação B Visualizar Pareceres et |                                     |         |        |                  |                     |                       |        |   |                              |                                      |        |                             | Ver 1 - 2 de 2                      |                            |                                       |                            |                |                 |                        |                     |

Será aberto um quadro para registro das despesas. Deve-se selecionar a alínea em que será lançada a despesa pelo botão "+"

| Solicitação: -<br>Outorgado:                                                                                                    |                                                                    |
|----------------------------------------------------------------------------------------------------|--------------------------------------------------------------------|
| Data Limite para utilização do recurso: 12/09/25<br>Data Limite para envio da Prestação de Contas: 12/10/25                                                                                                    |                                                                    |
| Tipo de Despesa                                                                                                    | Valor<br>Declarado                                                 |
| ×                                                                                                    | 2                                                                  |
| + Passagens, Diárias e Transporte                                                                                                    | R\$ 0,0                                                            |
| ∓ Serviços de terceiros - pessoa jurídica                                                                                                    | R\$ 0,0                                                            |
| + Serviços de terceiros - pessoa física                                                                                                    | R\$ 0,0                                                            |
| + Estorno à PRPI                                                                                                    | R\$ 0,0                                                            |
| + Material de consumo                                                                                                    | R\$ 0,0                                                            |
| + Material permanente                                                                                                    | R\$ 0,0                                                            |
| Total:                                                                                                    | R\$ 0,0                                                            |
| 14 <4   Página 1   de 1   🎫 🖬                                                                                                    | Ver 1 - 6 de                                                       |
| Documento adicional da Prestação de Contas: Escother arquivo Nenhum arquivo escolhido Carregar Arquivo                                                                                                    | no edital. De acordo com o fluxo                                   |
| Obs.: O valor concedido ao(â) outorgado foi de R\$ 35.000.00 e poderá ser usado até o fim da data-limite estabelecida<br>do Atena, após a entrega e validação da prestação de contas pelo financeiro da Unidade, o saldo residual apurado, se e<br>uma etapa posterior, somente após a confirmação desse valor pela PRPI | no edital. De acordo com o flux<br>existente, deverá ser devolvido |

Para cada alínea, deve-se selecionar "Inserir" para cadastrar uma nova despesa

| licitação:                                                                                     |                                                                                                    |                                                                                     |                                                      |                                                                 |
|------------------------------------------------------------------------------------------------|----------------------------------------------------------------------------------------------------|-------------------------------------------------------------------------------------|------------------------------------------------------|-----------------------------------------------------------------|
| ta Limite para utilização do r<br>ta Limite para envio da Prest                                | ecurso: 12/09/25<br>tação de Contas: 12/10/25                                                             |                                                                                     |                                                      |                                                                 |
|                                                                                                | Tipo de Desp                                                                                              | esa                                                                                 |                                                      | Valor<br>Declarado                                              |
|                                                                                                |                                                                                                    |                                                                                     | ×                                                    | ×                                                               |
| Passagens, Diárias e Trans                                                                     | porte                                                                                                    |                                                                                     |                                                      | R\$ 0,0                                                         |
| Nº Documento                                                                                   | Data Emissão                                                                                              | Observação                                                                          | Valor despesa                                        |                                                                 |
| 🖪 Arquivo 🗙 Remover                                                                            | + Inserir                                                                                                 | ra ka Pági                                                                          | na 1 de 0 🔛                                          | P1                                                              |
| Serviços de terceiros - pes                                                                    | soa jurídica                                                                                              |                                                                                     |                                                      | R\$ 0,0                                                         |
| Serviços de terceiros - pes                                                                    | soa física                                                                                                |                                                                                     |                                                      | R\$ 0,0                                                         |
| Estorno à PRPI                                                                                 |                                                                                                    |                                                                                     |                                                      | R\$ 0,0                                                         |
| Material de consumo                                                                            |                                                                                                    |                                                                                     |                                                      | R\$ 0,0                                                         |
| Material permanente                                                                            |                                                                                                    |                                                                                     |                                                      | R\$ 0,0                                                         |
| Total:                                                                                         |                                                                                                    |                                                                                     |                                                      | R\$ 0,0                                                         |
|                                                                                                | 14 <4                                                                                                    | Página 1 de 1 🔛 🖬                                                                   |                                                      | Ver 1 - 6 de                                                    |
| Documento adicional da I                                                                       | Prestação de Contas: Escolhe                                                                              | ar arquivo Nenhum arquivo escolhido                                                 | Carregar Arquivo                                     |                                                                 |
| s.: O valor concedido ao(à) o<br>Atena, após a entrega e valic<br>a etapa posterior, somente a | utorgado foi de R\$ 35.000.00 e p<br>dação da prestação de contas pel<br>pós a confirmação desse valor pe | poderá ser usado até o fim da dat<br>o financeiro da Unidade, o saldo r<br>ela PRPI | a-limite estabelecida no<br>esidual apurado, se exis | edital. De acordo com o fluxo<br>stente, deverá ser devolvido e |

Será aberto um quadro para registro da despesa. Deve-se cadastrar uma despesa por vez. O documento anexado deve referir-se somente à despesa lançada. Após preencher os campos, clicar em "Fechar" para

#### salvar a despesa.

| Despesa do Documento                                              | ×            |
|-------------------------------------------------------------------|--------------|
| Passagens, Diárias e Transporte                                   |              |
| Apresente preferencialmente a Nota Fiscal de compra               |              |
| Nº Documento *:                                                   |              |
| Data da Emissão *:                                                |              |
| Valor da Despesa *: R\$                                           |              |
| Observações:                                                      |              |
| Arquivo do Documento *: Escolher arquivo Nenhum arquivo escolhido |              |
| arquivo em *.pdf de no máximo de 5 MB                             |              |
| Inserir                                                           | $\mathbf{X}$ |
|                                                                   | *            |
|                                                                   | Fechar       |

Atenção, o valor cadastrado não deve superar o disponível na alínea. Caso contrário, aparecerá uma mensagem alertando acerca do erro.

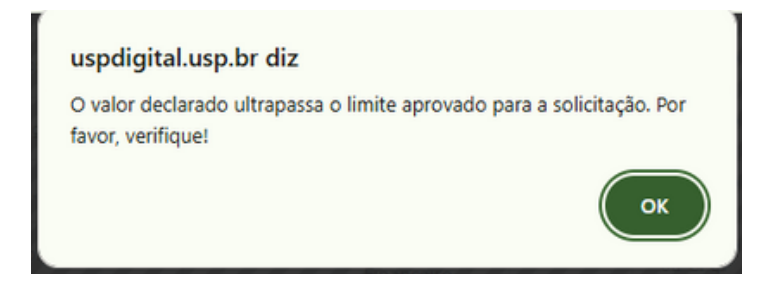

No caso de o docente realizar o cadastro, os lançamentos serão enviados para validação do autorizador antes de serem enviados à PRPI, após selecionar "Enviar para validação".

| utorgado:                                                                                                    |                                                                                        |
|----------------------------------------------------------------------------------------------------|----------------------------------------------------------------------------------------|
| ata Limite para utilização do recurso: 12/09/25<br>ata Limite para envio da Prestação de Contas: 12/10/25                                                                                                    |                                                                                        |
| Tipo de Despesa                                                                                                    | Valor<br>Declarado                                                                     |
| ×                                                                                                    | ×                                                                                      |
| Passagens, Diárias e Transporte                                                                                                    | R\$ 30.181,49                                                                          |
| Serviços de terceiros - pessoa jurídica                                                                                                    | R\$ 0,00                                                                               |
| Serviços de terceiros - pessoa física                                                                                                    | R\$ 0,00                                                                               |
| Estorno à PRPI                                                                                                    | R\$ 0,00                                                                               |
| Material de consumo                                                                                                    | R\$ 0,00                                                                               |
| Material permanente                                                                                                    | R\$ 19.818,51                                                                          |
| Total:                                                                                                    | R\$ 50.000,00                                                                          |
| ie 🛹 Página 1 de 1 🔛 Ei                                                                                                    | Ver 1 - 6 de 6                                                                         |
| Documento adicional da Prestação de Contas: Escolher arquivo Nenhum arquivo escolhido Carregar Arq<br>25.: O valor concedido ao(à) outorgado foi de R\$ 50.000.00 e poderá ser usado até o fim da data-limite estabele<br>Atena, após a entrega e validação da prestação de contas pelo financeiro da Unidade, o saldo residual apurado,<br>na etapa posterior, somente após a confirmação desse valor pela PRPI | ilvo<br>cida no edital. De acordo com o fluxo<br>se existente, deverá ser devolvido en |

Após o cadastro financeiro, o quadro geral é automaticamente atualizado, como pode ser notado pela alteração do status da PC, que pode mudar de "Aberta" para "Aguardando validação".

| Editais - Presta           | is - Prestação de Contas          |       |              |                  |                     |                       |       |   |                              |                                      |          |                             |                                     |                            |                                       |                            |                |                 |                        |
|----------------------------|-----------------------------------|-------|--------------|------------------|---------------------|-----------------------|-------|---|------------------------------|--------------------------------------|----------|-----------------------------|-------------------------------------|----------------------------|---------------------------------------|----------------------------|----------------|-----------------|------------------------|
| Em Prestaç                 | ão de Contas                      | Aprov | ação Fi      | nanceira         | Avaliação Acadêmica | Consulta              |       |   |                              |                                      |          |                             |                                     |                            |                                       |                            |                |                 |                        |
| Edital: [-selecione -      |                                   |       |              |                  |                     |                       |       |   |                              |                                      |          |                             |                                     |                            |                                       |                            |                |                 |                        |
| Ano/<br>Edição<br>(Edital) | Modelo Edit                       | al    | Cód.<br>Sol. | No. USP<br>Resp. | Nome<br>Responsável | E-mail<br>Responsável | Unida | 4 | Situação<br>PC<br>Financeira | Instância<br>Avaliação<br>Financeira |          | Situação<br>PC<br>Acadêmica | Instância<br>Avaliação<br>Acadêmica | Data<br>Remane-<br>jamento | Data Limite<br>Utilização<br>Recursos | Data Limite<br>Prest. Cont | Valor Recebido | Valor Declarado | Valor não<br>Declarado |
| ×                          |                                   | ×     | 8 ×          | ×                | ×                   | 1                     | x 📃 x | × | aquardan X                   | ×                                    | x        | ×                           | ×                                   | ×                          | ×                                     | ×                          | ×              | ×               | ×                      |
| 2023/02<br>(1)             | Programa de Apo<br>Novos Docentes | io a  |              |                  |                     | 4                     |       | • | Aguardando<br>Validação      | Financeiro<br>Unidade                | <b>`</b> | Aberta                      | Outorgado<br>ou CPqI                | 02/10/23                   | 02/10/25                              | 02/11/25                   | R\$ 50.000,00  | R\$ 0,00        | R\$ 50.000,00          |
| Total:                     |                                   |       |              |                  |                     |                       |       |   |                              |                                      | )        |                             |                                     |                            |                                       |                            | R\$ 50.000,00  | R\$ 0,00        | R\$ 50.000,00          |

Percebe-se que o relatório acadêmico é independente do relatório financeiro, de modo que ambas as PCs são feitas em fluxos separados e independentes. Quem valida a PC sob o aspecto financeiro é o autorizador financeiro; quem valida a PC sob o aspecto acadêmico é a CPqI da Unidade do docente contemplado.

#### 1.2) PC elaborada pelo Autorizador financeiro

Autorizador financeiro: é o servidor indicado pelo Dirigente da Unidade, que terá acesso ao módulo de editais do Atena e será o responsável pela validação dos documentos fiscais e conferência financeira da PC. O Autorizador financeiro também pode elaborar a PC, caso queira e fique combinado com o outorgado.

O processo de registro da PC é o mesmo, salvo algumas diferenças de tela. A única distinção se dá no momento de envio da PC.

Aba "Editais", em seguida "Prestação de Contas", e "Financeira e Acadêmica"

| Acesso Público<br>Ajuda<br>Declaração de participação<br>Avaliador Autorizado<br>Comissão de Pesquisa<br>Bolsas Pesquisa | Navega??o<br>Prestação d<br>° Fina<br>* Ajuda<br>° Prest | le Contas<br>nceiro e Académico<br>tação de Contas                                                       |
|----------------------------------------------------------------------------------------------------|----------------------------------------------------------|----------------------------------------------------------------------------------------------------|
| Pós-doutorado<br>Pesquisador                                                                                             |                                                          | Créditos   Fale Conosco   Newsletter<br>● 1999 - 2025 - Superintendència de Tecnologia da Informação/USP |
| Acesso Restrito<br>Página Inicial<br>Mapa do Site<br>Trocar Perfil                                                       |                                                          |                                                                                                    |
| Editais                                                                                                    | Prestação de Contas                                      | Financeiro e Acadêmico                                                                                   |
|                                                                                                    | Ajuda                                                    | b l                                                                                                    |

Em "prestação de contas", buscar o auxílio pelo nome do docente. Após selecionar o auxílio, clicar em "Cadastro Financeiro" para registrar as despesas.

| Ano/<br>Edição<br>(Edital)                | Modelo Edital                                                                                                    | Céd.<br>Sol. | No. USP<br>Resp. | Nome<br>Responsável | E-mail<br>Responsável | Unidad |   | Situação<br>PC<br>Financeira | Instância<br>Avaliação<br>Financeira |   | Situação<br>PC<br>Acadêmica | Instância<br>Avaliação<br>Acadêmica | Data<br>Remane-<br>jamento | Data Limite<br>Utilização<br>Recursos | Data Limite<br>Prest. Conti | Valor Recebido | Valor Declarado | Valor não<br>Declarado | Código<br>Devolução |
|-------------------------------------------|----------------------------------------------------------------------------------------------------|--------------|------------------|---------------------|-----------------------|--------|---|------------------------------|--------------------------------------|---|-----------------------------|-------------------------------------|----------------------------|---------------------------------------|-----------------------------|----------------|-----------------|------------------------|---------------------|
| ×                                         | ×                                                                                                    | 12 ×         | ×                | ×                   | ×                     | ×      | × | ×                            | ×                                    | × | ×                           | ×                                   | ×                          | ×                                     | ×                           | ×              | ×               | ×                      | ×                   |
| 2023/01<br>(1)                            | Programa de Apoio a<br>Novos Docentes                                                                                                 |              |                  |                     |                       |        | ٠ | Aberta                       | Outorgado<br>ou Repr.<br>Financeiro  | ٠ | Aberta                      | Outorgado<br>ou CPqI                | 13/04/23                   | 13/04/25                              | 13/05/25                    | R\$ 50.000,00  | R\$ 14.668,00   | R\$ 35.332,00          |                     |
| Total:                                    |                                                                                                    |              |                  |                     |                       |        |   |                              |                                      |   |                             |                                     |                            |                                       |                             | R\$ 50.000,00  | R\$ 14.668,00   | R\$ 35.332,00          |                     |
| <ul> <li>Cadas</li> <li>Visual</li> </ul> | Cadastro Financeiro / Devolução Recurso 🕲 Lançamentos e Alinea 🕲 Visualizar Arquivo     Mer et   Página 1 de 1 💀 🛤     Ver 1 - 1 de 1 |              |                  |                     |                       |        |   |                              |                                      |   |                             |                                     |                            |                                       |                             |                |                 |                        |                     |

Ao abrir o Cadastro Financeiro, o autorizador irá clicar nas Alíneas em "+" e registrar as despesas. A diferença entre o processo feito pelo outorgado e pelo autorizador financeiro é o desfecho dos registros de despesa. Enquanto o outorgado (docente) clica em "Enviar para validação", o autorizador financeiro seleciona "Prestação de Contas - Encaminhar".

| ada linha do item.                                           |                                                                 |
|--------------------------------------------------------------|-----------------------------------------------------------------|
|                                                              |                                                                 |
|                                                              |                                                                 |
|                                                              |                                                                 |
|                                                              |                                                                 |
| l gráfico (exceto para<br>amento de bolsas; I\<br>entíficos. | apresentação de resultados de<br>/ – a compra de alimentos      |
|                                                              | Valor<br>Declarado                                              |
| ×                                                            | *                                                               |
|                                                              | R\$ 0,0                                                         |
|                                                              | R\$ 0,0                                                         |
|                                                              | R\$ 2.323,0                                                     |
|                                                              | R\$ 12.345,0                                                    |
|                                                              | R\$ 0,0                                                         |
|                                                              | R\$ 14.668,0                                                    |
|                                                              | Ver 1 - 5 de                                                    |
|                                                              |                                                                 |
| Carregar Arquivo                                             |                                                                 |
| imite estabelecida no<br>idual apurado, se exi               | edital. De acordo com o fluxo<br>stente, deverá ser devolvido e |
|                                                              | gráfico (exceto para<br>amento de bolsas; IV<br>entificos.      |

Após enviar a PC à PRPI, a área financeira deste órgão desta analisará a documentação. Se a soma dos débitos (despesas) de uma PC for inferior ao total do crédito concedido (valor do auxílio remanejado), haverá a formação de um saldo residual, que precisará ser devolvido à PRPI, depois que o prazo de uso do recurso tiver expirado. Para cumprir esta tarefa, o autorizador financeiro deverá **selecionar o auxílio e clicar em "Devolução Recurso".** Esse campo é acessível apenas ao autorizador, não estando disponível ao docente, de modo que apenas o primeiro pode executar esse passo.

| Ano/<br>Edição<br>(Edital)                | Modelo Edital                                                                                                    | Cód.<br>Sol. | No. USP<br>Resp. | Nome<br>Responsável  | E-mail<br>Responsável | Unidad |   | Situação<br>PC<br>Financeira       | Instância<br>Avaliação<br>Financeira |   | Situação<br>PC<br>Acadêmica | Instância<br>Avaliação<br>Acadêmica | Data<br>Remane-<br>jamento | Data Limite<br>Utilização<br>Recursos | Data Limite<br>Prest. Conti | Valor Recebido | Valor Declarado | Valor não<br>Declarado |
|-------------------------------------------|----------------------------------------------------------------------------------------------------|--------------|------------------|----------------------|-----------------------|--------|---|------------------------------------|--------------------------------------|---|-----------------------------|-------------------------------------|----------------------------|---------------------------------------|-----------------------------|----------------|-----------------|------------------------|
| ×                                         | ×                                                                                                    | 17 x         | ×                | ×                    | ×                     | ×      | × | ×                                  | ×                                    | × | ×                           | ×                                   | ×                          | ×                                     | ×                           | ×              | ×               | ×                      |
| 2023/01<br>(2)                            | Edital de Apoio a<br>Propostas Estratégicas<br>para Infraestrutura de<br>Pesquisa - Adequação<br>de Infraestrutura | 17           | _                |                      |                       | -      | Ф | Aguardando<br>Devolução<br>Recurso | Financeiro<br>Unidade                | • | Aberta                      | Outorgado<br>ou CPqI                | 18/12/23                   | 18/06/25                              | 18/05/25                    | R\$ 47.000,00  | R\$ 10.000,00   | R\$ 37.000,00          |
| Total:                                    |                                                                                                    |              |                  |                      |                       |        |   |                                    |                                      |   |                             |                                     |                            |                                       |                             | R\$ 47.000,00  | R\$ 10.000,00   | R\$ 37.000,00          |
| <ul> <li>Cadas</li> <li>Visual</li> </ul> | tro Financeiro 🕜 Devo<br>izar Solicitação 😪                                                                        | lução R      | lecurso 🖪        | Lançamentos e Alínea |                       |        |   | 14                                 | <4 Página                            | 1 | de 1 🗪                      | 94                                  |                            |                                       |                             |                |                 |                        |

Prestação de contas: procedimento geral - autorizador financeiro

10

Será aberto um campo para anexar o comprovante de devolução do recurso

| Einanceira Einanceira Academica Iamento                                                                                       |
|----------------------------------------------------------------------------------------------------|
| Informar Devolução                                                                                                    |
| Solicitação:                                                                                                    |
| Outorgado:                                                                                                    |
| Valor Recebido: R\$ 47.000.00                                                                                                 |
| Valor não declarado (a devolver): R\$ 37.000.00                                                                               |
| Parecer: 06/01/2025 - PRPI - Solicitar devolução de recurso                                                                   |
| * Obs.: a devolução deve ocorrer no Mercúrio e informar o código do remanejamento e arquivo comprovante nos<br>campos abaixo: |
| Nº Remanejamento Devolução (Mercúrio): *                                                                                      |
| Arquivo Comprovante da Devolução: * Escolher arquivo Nenhum arquivo escolhido                                                 |
| arquivo em *.pdf de no máximo de 5 MB                                                                                         |
| Salvar                                                                                                    |
| Fechar                                                                                                    |

O processo de devolução do saldo residual deve ser feito, apenas, ao final da análise da PRPI acerca da PC. Orientamos que as Unidades não devolvam o montante calculado antes de enviar a PC para análise da PRPI pois pode haver discrepâncias nos saldos residuais calculados pela Unidade e pela PRPI, de modo que o valor não é definitivo até que a PRPI envie a PC para a Unidade com o comando "Devolução Recurso". Então, o comprovante deverá ser anexado ao campo adequado.

11

### STATUS E FLUXO DA PC

Há diversas possibilidades de status da PC Financeira, nos quais, a prestação de contas se encontra em distintas instâncias. Quando a PC não está na instância PRPI, a pró reitoria não pode emitir qualquer parecer sobre a documentação, alterar prazos, etc. **De modo que qualquer processo que envolva a PRPI demanda o envio prévio da PC à pró-reitoria.** 

#### Aberta

2

#### Instância: Outorgado ou represente financeiro

Nesta etapa, a documentação acerca da prestação de contas deve ser inserida na prestação de contas, a ser enviada pelo sistema Atena.

| ł        | Ano/<br>Edição<br>(Edital) |   | Modelo Edital                         | C S | ód.<br>Sol. | No. U<br>Res | USP<br>sp. Res |    | Nome<br>ponsável | E-mail<br>Responsável | 1 | Unidad |   | Fi | ituação<br>PC<br>nancei | o<br>ra | Instância<br>Avaliação<br>Financeira |    |   |
|----------|----------------------------|---|---------------------------------------|-----|-------------|--------------|----------------|----|------------------|-----------------------|---|--------|---|----|-------------------------|---------|--------------------------------------|----|---|
|          |                            | × | ×                                     |     | ×           |              | ×              | mi | ×                | ×                     |   | ×      | × | ab |                         | ×       | ×                                    | 1: | / |
| 20<br>(1 | 23/0:<br>)                 | 1 | Programa de Apoio a<br>Novos Docentes | 1   |             |              |                | _  |                  |                       |   |        | • | (  | Aberta                  | )       | Outorgado<br>ou Repr.<br>Financeiro  | Ľ  |   |

#### Aguardando validação

#### Instância: Autorizador financeiro

A PC foi enviada pelo docente ao setor financeiro da Unidade. A PC segue inacessível à PRPI, visto que não se encontra nessa instância.

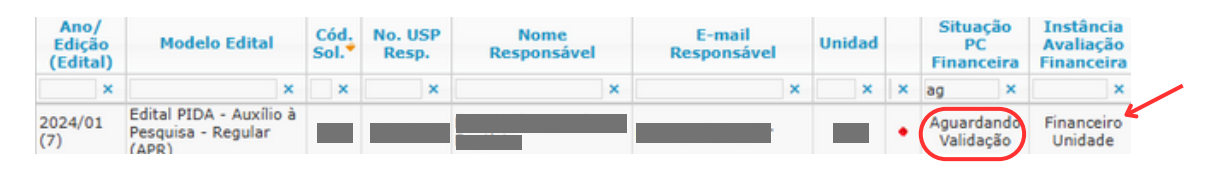

#### Validada

#### Instância: PRPI

O setor financeiro validou a PC, que passa a se encontrar na PRPI, para análise. Nessa etapa, nem o autorizador financeiro nem o outorgado podem praticar atos na PC.

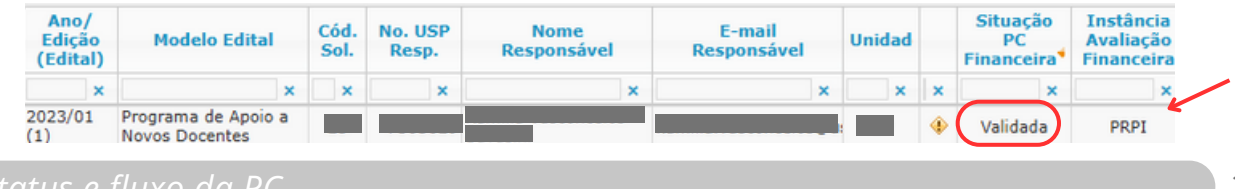

#### Ajustar - Financeiro

#### Instância: Financeiro da Unidade

A PC foi analisada pela PRPI, que devolveu a documentação para o setor financeiro da Unidade, para ajustes na documentação. A PC se torna inacessível para o financeiro da Unidade, novamente.

| Ano/<br>Edição<br>(Edital) | Modelo Edital                         | Cód.<br>Sol.* | No. USP<br>Resp. | Nome<br>Responsável | E-mail<br>Responsável | Unidad |   | Situação<br>PC<br>Financeira | Instância<br>Avaliação<br>Financeira |  |
|----------------------------|---------------------------------------|---------------|------------------|---------------------|-----------------------|--------|---|------------------------------|--------------------------------------|--|
| ×                          | ×                                     | ×             | ×                | ×                   | ×                     | ×      | × | ai ×                         | ×                                    |  |
| 2023/01<br>(1)             | Programa de Apoio a<br>Novos Docentes |               |                  |                     |                       |        | ٠ | Ajustar -<br>Financeiro      | Financeiro<br>Unidade                |  |

Aguardando devolução do recurso

#### Instância: Financeiro da Unidade

A PC foi considerada adequada pela PRPI e o saldo apurado e validado pelo Autorizador financeiro foi confirmado pela PRPI; destarte, o órgão solicita a devolução do saldo residual para prosseguir ao abono. Mesmo que tenha sido apresentado o comprovante de devolução anteriormente, esse passo é obrigatório, de modo que o remanejamento deve ser anexado no campo adequado, após o parecer positivo da PRPI.

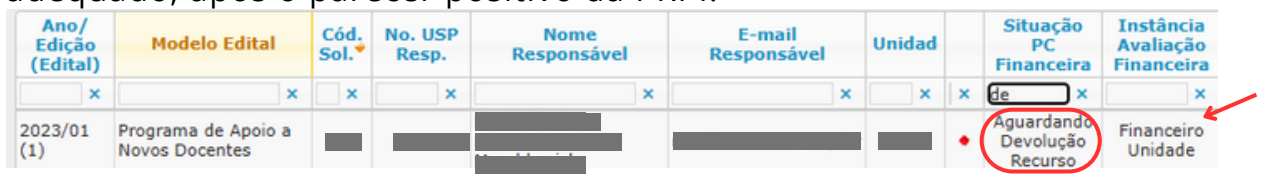

#### Aprovada

#### Instância: não há

A PC foi aprovada pela PRPI, de modo que não há mais quaisquer pendências. É encerrada a PC. Este ponto impede que a PC seja rediscutida, para prorrogar prazos ou para estornar o recurso já devolvido à PRPI.

| Ano/<br>Edição<br>(Edital) | Modelo Edital                            | delo Edital Cód. Sol. No. USP Nome Responsável |   | E-mail<br>Responsável | Unidad | Situação<br>PC<br>Financeir |   |        | Instância<br>Avaliação<br>Financeira |   |  |
|----------------------------|------------------------------------------|------------------------------------------------|---|-----------------------|--------|-----------------------------|---|--------|--------------------------------------|---|--|
| ×                          | ×                                        | ×                                              | × | ×                     | ×      | ×                           | × | ар     | ×                                    | × |  |
| 2024/02<br>(4)             | Edital de Apoio a<br>Eventos Científicos |                                                |   |                       |        |                             | 1 | Aprova | da                                   | - |  |

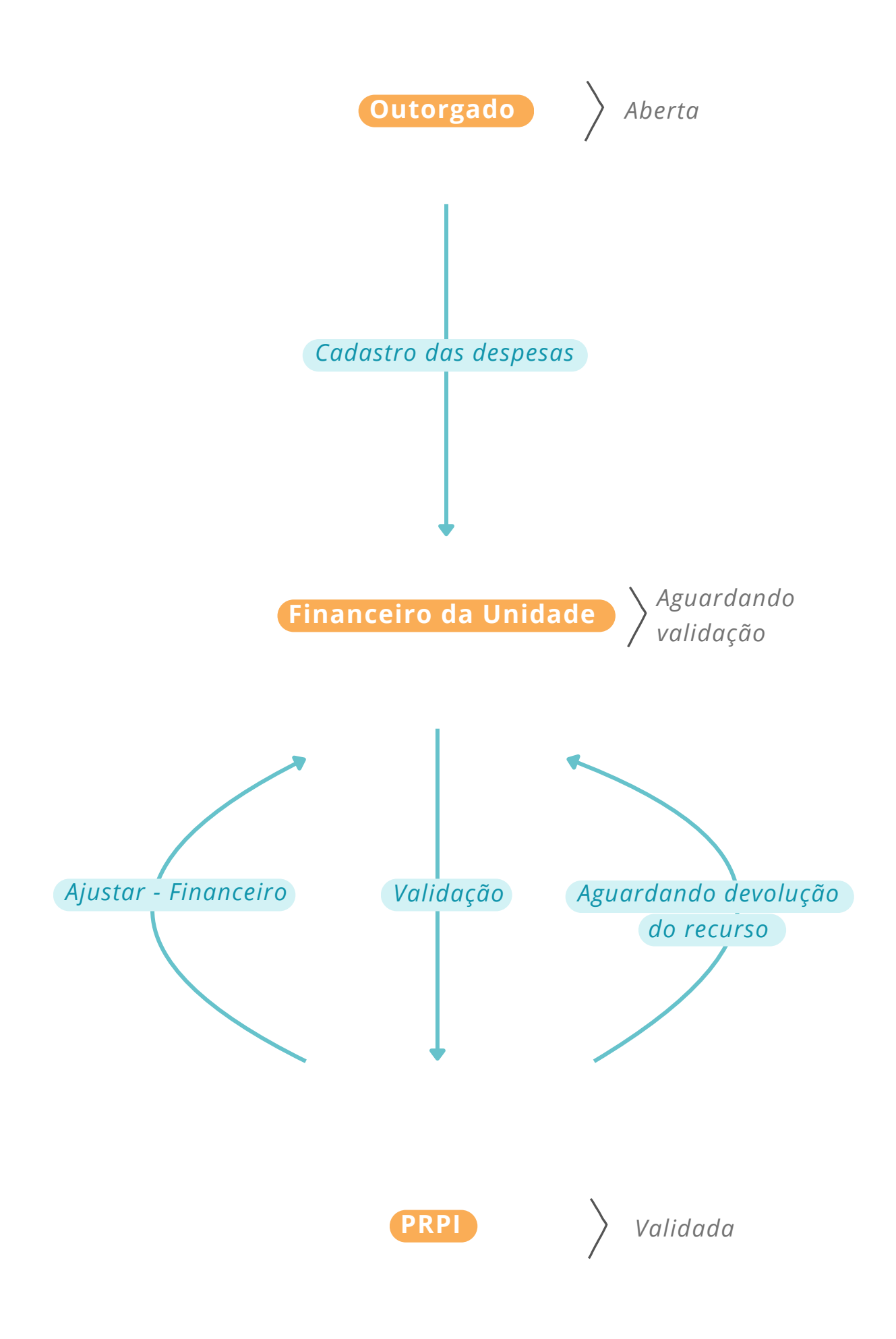

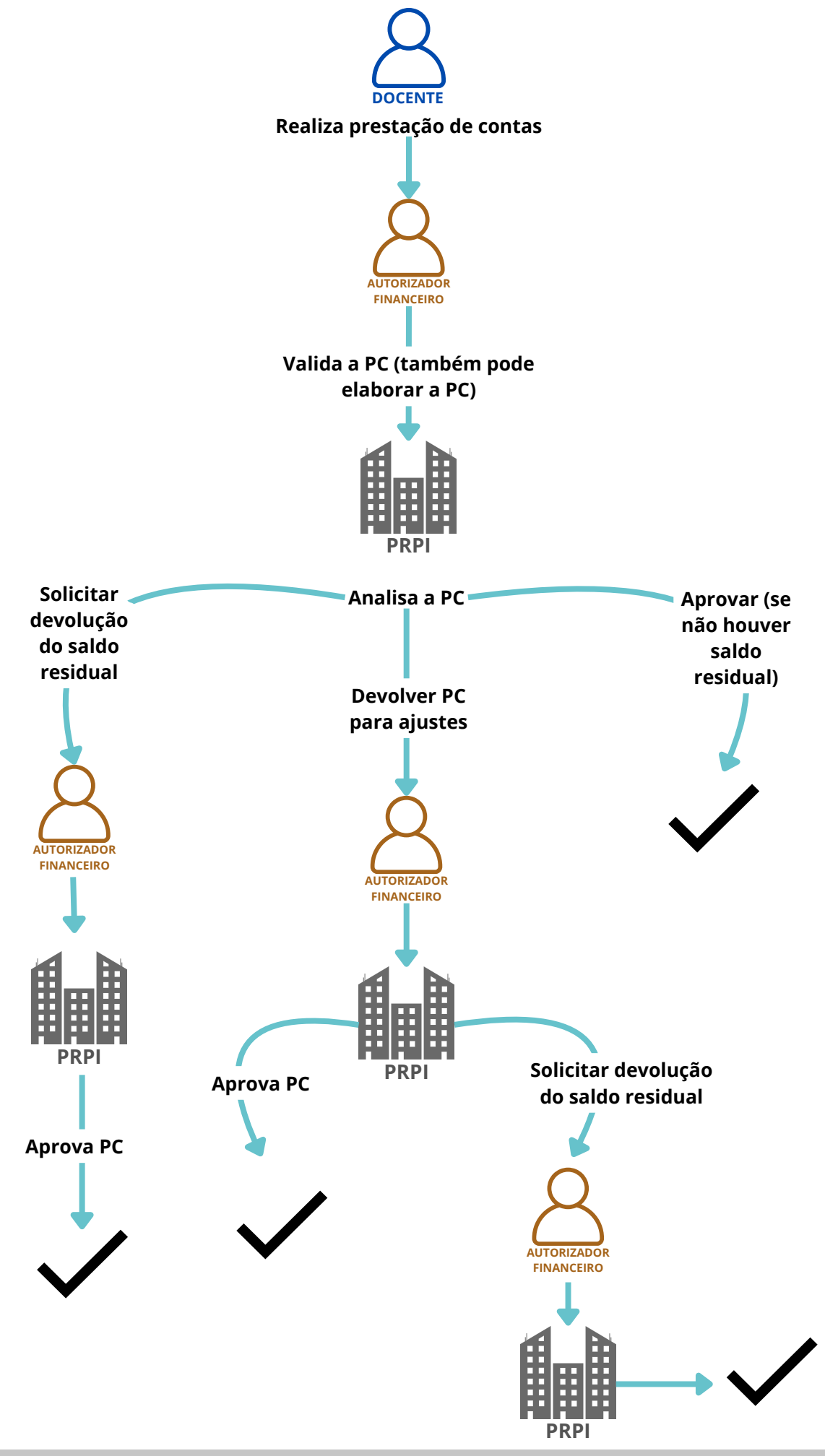

#### TROCA DE VALOR ENTRE ALÍNEAS

Antes de solicitar a troca de valor entre alíneas, é preciso que o(a) docente verifique a existência de saldo residual suficiente na alínea de origem, uma vez que a ausência de saldo inviabiliza a transferência. Recomenda-se, ainda, que o(a) outorgado(a) consulte previamente o setor financeiro da PRPI para avaliar a viabilidade de execução da despesa na nova alínea pretendida.

Vale destacar que a realocação de valores é permitida apenas entre as alíneas que estiverem disponíveis na janela de Prestação de Contas no Sistema Atena, uma vez que somente essas são consideradas elegíveis de acordo com os critérios do edital.

#### TUTORIAL

Em "Editais" > "Prestação de Contas", o autorizador financeiro deve selecionar o auxílio cujas alíneas o outorgado deseja alterar.

| Em Prestaç                 | ão de Contas Apro                        | ração Fi     | nanceira         | Avaliação Acadêmica | Consulta              |        |   |                              |                                      |        |                             |                                     |                            |                                       |                            |                |                 |                        |                     |
|----------------------------|------------------------------------------|--------------|------------------|---------------------|-----------------------|--------|---|------------------------------|--------------------------------------|--------|-----------------------------|-------------------------------------|----------------------------|---------------------------------------|----------------------------|----------------|-----------------|------------------------|---------------------|
|                            | Edital: - s                              | elecione     |                  |                     |                       |        | , | •                            |                                      |        |                             |                                     |                            |                                       |                            |                |                 |                        |                     |
| Ano/<br>Edição<br>(Edital) | Modelo Edital                            | Cód.<br>Sol. | No. USP<br>Resp. | Nome<br>Responsável | E-mail<br>Responsável | Unidad |   | Situação<br>PC<br>Financeira | Instância<br>Avaliação<br>Financeira |        | Situação<br>PC<br>Acadêmica | Instância<br>Avaliação<br>Acadêmica | Data<br>Remane-<br>jamento | Data Limite<br>Utilização<br>Recursos | Data Limite<br>Prest. Cont | Valor Recebido | Valor Declarado | Valor não<br>Declarado | Código<br>Devolução |
| ×                          | ×                                        | ×            | ×                | ×                   | ×                     | ×      | × | ×                            | ×                                    | ×      | ×                           | ×                                   | ×                          | ×                                     | ×                          | ×              | ×               | ×                      | ×                   |
| 2023/01 (1)                | Programa de Apoio a<br>Novos Docentes    |              |                  |                     |                       |        | ٠ |                              |                                      | $\Phi$ |                             |                                     |                            |                                       |                            |                |                 | R\$ 3.745,72           |                     |
| 2023/01 (1)                | Programa de Apoio a<br>Novos Docentes    |              |                  |                     | -                     |        | ٠ |                              |                                      | Φ      |                             |                                     |                            |                                       |                            |                |                 | R\$ 19.411,33          |                     |
| 2025/01<br>(4)             | Edital de Apoio a<br>Eventos Científicos |              |                  |                     | -                     |        | ٠ |                              | Outorgado<br>ou Repr.<br>Financeiro  | Φ      |                             | PRPI                                |                            |                                       |                            |                |                 | R\$ 1.542,98           |                     |
| 2025/01<br>(4)             | Edital de Apoio a<br>Eventos Científicos |              |                  |                     |                       |        | ٠ |                              | Outorgado<br>ou Repr.<br>Financeiro  | Φ      |                             | PRPI                                |                            |                                       |                            |                |                 | R\$ 2.286,64           |                     |
| 2023/01<br>(1)             | Programa de Apoio a<br>Novos Docentes    |              |                  |                     |                       |        | ٠ |                              | Outorgado<br>ou Repr.<br>Financeiro  | •      |                             | Outorgado<br>ou CPqI                |                            |                                       |                            |                |                 | R\$ 35.000,00          |                     |
| 2023/01<br>(1)             | Programa de Apoio a<br>Novos Docentes    |              |                  |                     |                       |        | ٠ |                              | Outorgado<br>ou Repr.<br>Financeiro  | •      |                             | Outorgado<br>ou CPqI                |                            |                                       |                            |                |                 | R\$ 35.000,00          |                     |
| 2023/01<br>(1)             | Programa de Apoio a<br>Novos Docentes    |              |                  |                     |                       |        | • |                              | Outorgado<br>ou Repr.<br>Financeiro  | •      |                             | Outorgado<br>ou CPqI                |                            |                                       |                            | -              |                 | R\$ 35.000,00          |                     |
| 2023/01<br>(1)             | Programa de Apoio a<br>Novos Docentes    |              |                  |                     |                       |        | • |                              | Outorgado<br>ou Repr.<br>Financeiro  | •      |                             | Outorgado<br>ou CPqI                |                            |                                       |                            |                |                 | R\$ 35.000,00          |                     |
|                            |                                          |              |                  |                     |                       |        |   |                              |                                      |        |                             |                                     |                            |                                       |                            |                |                 |                        |                     |

Após clicar no auxílio, que se tornará amarelo, o autorizador financeiro irá ao campo "Cadastro Financeiro".

Nessa tela, clique na em "Trocar alíneas".

| Tipo de Despesa                               |                                       | Valor<br>Recebido | Valor<br>Declarado | Valor não<br>Declarado * |
|-----------------------------------------------|---------------------------------------|-------------------|--------------------|--------------------------|
|                                               | ×                                     | ×                 | ×                  | ×                        |
| Serviços de Terceiros                         |                                       | R\$ 0,00          | R\$ 0,00           | R\$ 0,0                  |
| • Passagens                                   |                                       | R\$ 2.000,00      | R\$ 592,32         | R\$ 1.407,6              |
| Diárias                                       |                                       | R\$ 1.060,80      | R\$ 925,50         | R\$ 135,3                |
| Total:                                        |                                       | R\$ 3.060,80      | R\$ 1.517,82       | R\$ 1.542,9              |
| 1                                             | <ul> <li>&lt;&lt; Página 1</li> </ul> | de 1 🕨 🖬          |                    | Ver 1 - 3 de             |
| Documento adicional da Prestação de Contas: ( | Visualizar Arquivo                    |                   |                    |                          |

O botão abrirá uma tela com: informações de troca de alínea a serem preenchidas e um registro das solicitações anteriores.

| hutorgado: <b>Entre de Contraction de Contraction de </b> | 5/25<br>as: 28/02/26<br>esa                                       | Valor<br>Recebido           | Valor                    | Valor não                             |                                |
|----------------------------------------------------------------------------------------------------|-------------------------------------------------------------------|-----------------------------|--------------------------|---------------------------------------|--------------------------------|
| ata Limite para utilização do recurso: 18/01<br>ata Limite para envio da Prestação de Cont.<br>Tipo de Desp<br>Manutenção preventiva e corretiva                                                                                                    | 5/25<br>as: 28/02/26<br>esa x                                     | Valor<br>Recebido           | Valor                    | Valor não                             |                                |
| Tipo de Desp<br>Manutenção preventiva e corretiva                                                                                                    | esa x                                                             | Valor<br>Recebido           | Valor                    | Valor não                             |                                |
| <ul> <li>Manutenção preventiva e corretiva</li> </ul>                                                                                                    | ×                                                                 |                             | Declarado                | Declarado *                           |                                |
| <ul> <li>Manutenção preventiva e corretiva</li> </ul>                                                                                                    |                                                                   | ×                           | ×                        | ×                                     |                                |
|                                                                                                    |                                                                   | R\$ 17.000,00               | R\$ 77,00                | R\$ 16.923,00                         |                                |
| Serviços de Terceiros                                                                                                    |                                                                   | R\$ 0,00                    | R\$ 0,00                 | R\$ 0,00                              |                                |
| Material de consumo                                                                                                    |                                                                   | R\$ 1.000,00                | R\$ 0,00                 | R\$ 1.000,00                          |                                |
| Material permanente                                                                                                    |                                                                   | R\$ 0,00                    | R\$ 0,00                 | R\$ 0,00                              |                                |
| Total:                                                                                                    |                                                                   | R\$ 18.000,00               | R\$ 77,00                | R\$ 17.923,00                         |                                |
|                                                                                                    | re ce Página 1                                                    | de 1 🔹 🖬                    |                          | Ver 1 - 4 de 4                        |                                |
| Trocar Alínea                                                                                                    |                                                                   |                             | )                        |                                       |                                |
| Valor                                                                                                    | : R\$                                                             |                             |                          |                                       |                                |
| Alinea saída                                                                                                    | : • selecione •                                                   | •                           |                          |                                       |                                |
| Alínea entrada                                                                                                    | : · selecione ·                                                   | ~                           |                          |                                       |                                |
|                                                                                                    |                                                                   |                             |                          | Campo para pree<br>solicitação de tre | nchimento da<br>oca de alíneas |
| Justificativa                                                                                                    | :                                                                 |                             |                          |                                       |                                |
|                                                                                                    | Máximo 500 caracteres.                                            |                             |                          |                                       |                                |
|                                                                                                    | Salvar                                                            |                             |                          |                                       |                                |
|                                                                                                    |                                                                   |                             |                          |                                       |                                |
| Nicitaçãos do Troca do Alínea-                                                                                                    |                                                                   |                             | ر<br>ر                   |                                       |                                |
| olicitações de Troca de Alínea:<br>Data de Parecer Data de                                                                                                    | Emitido por V                                                     | alor Alínea Saío            | Ja Alínea Entrad         | a Justificativa Excluir               | Registro do <u>s pe</u>        |
| <ul> <li>58.: O valor concellado adeja ) outorgado tori o<br/>o Atena, após a entrega e validação da presi<br/>ma etapa posterior, somente após a confirm</li> <li>Trocar Alínea</li> </ul>                                                                                                    | ação desse valor pelo financeiro da<br>ação desse valor pela PRPI | a Unidade, o saldo residual | apurado, se existente, d | everá ser devolvido em                |                                |

A PRPI receberá um alerta de que houve pedido para transposição de recursos entre alíneas e irá avaliar a solicitação.

#### **PRAZOS E DOCUMENTO ADICIONAL**

4

Os prazos vigentes da prestação de contas - de uso do recurso e de envio da PC - são visíveis em "Editais" > "Prestação de Contas".

|                            |                                       |              |                  |                     |                       |        |   |                              |                                      |   |                             |                                     |                            |                                       | <b>K</b>                   |                |                 |                        |
|----------------------------|---------------------------------------|--------------|------------------|---------------------|-----------------------|--------|---|------------------------------|--------------------------------------|---|-----------------------------|-------------------------------------|----------------------------|---------------------------------------|----------------------------|----------------|-----------------|------------------------|
| Ano/<br>Edição<br>(Edital) | Modelo Edital                         | Cód.<br>Sol. | No. USP<br>Resp. | Nome<br>Responsável | E-mail<br>Responsável | Unidad |   | Situação<br>PC<br>Financeira | Instância<br>Avaliação<br>Financeira |   | Situação<br>PC<br>Acadêmica | Instância<br>Avaliação<br>Acadêmica | Data<br>Remane-<br>jamento | Data Limite<br>Utilização<br>Recursos | Data Limite<br>Prest. Cont | Valor Recebido | Valor Declarado | Valor não<br>Declarado |
| ×                          | ×                                     | ×            | ×                | ×                   | ×                     | ×      | × | ×                            | ×                                    | × | ×                           | ×                                   | ×                          | ×                                     | ×                          | ×              | ×               | x                      |
| 2023/01<br>(1)             | Programa de Apoio a<br>Novos Docentes |              |                  |                     |                       |        | * | Aprovada                     |                                      | Φ | Validada                    | PRPI                                | 29/03/23                   | 29/03/25                              | 29/04/25                   | R\$ 50.000,00  | R\$ 48.573,82   | R\$ 1.426,18           |

Para solicitar prorrogação de prazos, o outorgado deve fazer uma prestação de contas parcial. A prestação é feita no mesmo campo que a prestação definitiva, isto é, em "Cadastro Financeiro", com o registro das despesas realizadas. O outorgado deve apresentar todos os documentos que detiver no momento, sejam de caráter definitivo como os provisórios. Nesta etapa, as notas de empenho, orçamentos, são excepcionalmente aceitos, para confirmar a mobilização do recurso.

Para oficializar o pedido de prorrogação de prazo, o docente deve adicionar um PDF com a solicitação em "Editais"> "Prestação de contas" > "Cadastro Financeiro" > "Campo adicional de prestação de contas".

|                  | stação de Contas - Lançamento de despesas e envio                                                       | ×                  |
|------------------|----------------------------------------------------------------------------------------------------|--------------------|
| Inf              | orme os valores gastos em cada item de despesa. Para isso, clique na imagem '+' em cada linha do item   |                    |
| So<br>Ou         | icitação:                                                                                               |                    |
| Da<br>Da         | ta Limite para utilização do recurso: 16/05/25<br>ta Limite para envio da Prestação de Contas: 16/06/25 |                    |
|                  | Tipo de Despesa                                                                                         | Valor<br>Declarado |
|                  | ×                                                                                                    | ×                  |
| +                | Passagens, Diárias e Transporte                                                                         | R\$ 0,00           |
| +                | Serviços de terceiros - pessoa jurídica                                                                 | R\$ 0,00           |
| +                | Serviços de terceiros - pessoa física                                                                   | R\$ 0,00           |
| +                | Material de consumo                                                                                     | R\$ 0,00           |
| +                | Material permanente                                                                                     | R\$ 0,00           |
|                  | Total:                                                                                                  | R\$ 0,00           |
|                  | 14 🔫 Página 1 de 1 🕨 🖬                                                                                  | Ver 1 - 5 de 5     |
| $\left( \right)$ | Documento adicional da Prestação de Contas: Escolher arquivo Nenhum arquivo escolhido Carregar Arquivo  |                    |

Reitera-se que o campo "Documento adicional para prestação de contas" deve ser usado apenas para documentos que não tenham valores financeiros ou despesas. Assim, o campo é destinado para pedidos de prorrogação de prazo e declarações de infraestrutura (por exemplo, que o serviço foi executado e o equipamento está em pleno funcionamento, conforme requisito do edital). O outorgado não deve lançar comprovantes gastos nesse campo, tampouco devoluções de saldo residual. Os documentos anexados em local inapropriado, não serão considerados na análise e abono da PC e não impedem a ocorrência das glosas.

**5 PENDÊNCIAS** 

Em "Editais", e "Solicitação", é possível observar as solicitações das unidades por auxílios pertencentes a editais abertos.

| ISF                                    | Universidad<br>Brasil  | le de São Paulo          |                                                                  |
|----------------------------------------|------------------------|--------------------------|------------------------------------------------------------------|
|                                        |                        |                          |                                                                  |
| Acesso Público                         | Sistema da Pro-Reitori | a de Pesquisa e Inovacao |                                                                  |
| Fale com a Pesquisa                    |                        |                          |                                                                  |
| Declaração de Participação<br>Pesquisa | Þ                      |                          |                                                                  |
| Availador Autorizado Peso              | ulsa                   |                          |                                                                  |
| Comissão de Pesquisa                   |                        |                          |                                                                  |
| Bolsas Pesquisa                        | b .                    |                          | 1 1 0 10 01                                                      |
| Pós-doutorado                          |                        |                          | Alena                                                            |
| Pesquisador Colaborador                |                        |                          |                                                                  |
| Access Real and                        |                        |                          |                                                                  |
| Acesso Restrito                        |                        |                          |                                                                  |
| Magan do Site                          |                        |                          |                                                                  |
| Trocar Perfil                          |                        |                          | Créditos   Fale Conosco   Newsletter                             |
| Infraestrutura de Pesquisa             |                        |                          | to 1999 - 2020 - Supermendencia de recinología da informação/USP |
| Programas                              |                        |                          |                                                                  |
| Editais                                | Solicitações           |                          |                                                                  |
| Colaborador Académico                  | Avaliação              | b.                       |                                                                  |
| AAC Pesquisa                           | Termo de Outorga       |                          |                                                                  |
| AUCANI                                 | Remanejamento          |                          |                                                                  |
| Núcleos de Apoio                       | Prestação de Contas    | - F                      |                                                                  |
| Grandes Projetos                       | Abertura e Calendário  |                          |                                                                  |
| Comissão de Pesquisa                   | Configurações          | ►                        |                                                                  |
| Pró Reitoria                           | Ajuda                  | )-                       |                                                                  |
| Projetos Finalizados                   | >                      |                          |                                                                  |
| Buscar Pessoas                         | P.                     |                          |                                                                  |
| Usuário                                | Þ                      |                          |                                                                  |
| Pesquisa Atende                        | 1-                     |                          |                                                                  |

Nessa tela, o autorizador financeiro pode observar o status de cada uma das solicitações, os passos faltantes para sua finalização e, da mesma forma, os outorgados com pendências em auxílios financeiros passados.

| Buscar Solicitações    |                   |   |
|------------------------|-------------------|---|
| Tipo do Edital:        | - selecione -     | ~ |
| Ano/Edição:            | •                 |   |
| Código Solicitação:    |                   |   |
| Número USP Proponente: | Q                 |   |
| Unidade:               | - selecione - 🗸 🗸 |   |
| Situação:              | - selecione -     |   |
|                        | Buscar            |   |

|   |        | Ano/Edição  | Edital                                     | Código<br>Solicitação | No. USP<br>Proponente | Nome Proponente        | Vinculo USP | Data Inicio<br>Vinculo | Unidade | Situação<br>Solicitação  | Parecer<br>Inscrição |
|---|--------|-------------|--------------------------------------------|-----------------------|-----------------------|------------------------|-------------|------------------------|---------|--------------------------|----------------------|
|   | ×      | ×           | ×                                          | ×                     | ×                     |                        | ×           | ×                      | ×       | ×                        | ×                    |
|   | Ð      | 2025/02     | Edital de Apoio a Eventos Científicos      |                       |                       |                        |             | 08/03/10               |         | Não aprovado (Inscrição) | Não aprovado         |
|   | €      | 2025/02     | Edital de Apoio a Eventos Científicos      |                       |                       |                        |             | 13/12/24               |         | Não validado             |                      |
|   | ۵      | 2025/02     | Edital de Apoio a Eventos Científicos      |                       |                       |                        |             | 10/03/11               |         | Incompleto               |                      |
|   | ۵      | 2025/02     | Edital de Apoio a Eventos Científicos      |                       |                       |                        |             | 01/03/94               |         | Não aprovado (Inscrição) | Não aprovado         |
|   | Ð      | 2025/02     | Edital de Apoio a Eventos Científicos      |                       |                       |                        |             | 30/01/14               |         | Incompleto               |                      |
|   | Ð      | 2025/02     | Edital de Apoio a Eventos Científicos      |                       |                       |                        |             | 18/09/14               |         | Incompleto               |                      |
|   | Ð      | 2025/02     | Edital de Apoio a Eventos Científicos      |                       |                       |                        |             | 22/06/11               |         | Incompleto               |                      |
|   | ۵      | 2025/02     | Edital de Apoio a Eventos Científicos      |                       |                       |                        |             | 15/03/18               |         | Não aprovado (Inscrição) | Não aprovado         |
|   | ۲      | 2025/02     | Edital de Apoio a Eventos Científicos      |                       |                       |                        |             | 01/06/20               |         | Recurso remanejado       | Aprovado             |
|   | Ð      | 2025/02     | Edital de Apoio a Eventos Científicos      |                       |                       |                        |             | 08/01/25               |         | Recurso remanejado       | Aprovado             |
|   | Ð      | 2025/02     | Edital de Apoio a Eventos Científicos      |                       |                       |                        |             | 20/06/22               |         | Incompleto               |                      |
|   | Ð      | 2025/02     | Edital de Apoio a Eventos Científicos      |                       |                       |                        |             | 19/12/23               |         | Não aprovado (Inscrição) | Não aprovado         |
|   | ۵      | 2025/02     | Edital de Apoio a Eventos Científicos      |                       |                       |                        |             | 10/01/91               |         | Não aprovado (Inscrição) | Não aprovado         |
|   | ۵      | 2025/02     | Edital de Apoio a Eventos Científicos      |                       |                       |                        |             | 13/01/06               |         | Recurso remanejado       | Aprovado             |
|   | Ð      | 2025/02     | Edital de Apoio a Eventos Científicos      |                       |                       |                        |             | 11/05/10               |         | Não aprovado (Inscrição) | Não aprovado         |
|   | Ð      | 2025/02     | Edital de Apoio a Eventos Científicos      |                       |                       |                        |             | 09/06/09               |         | Recurso remanejado       | Aprovado             |
|   | Ð      | 2025/02     | Edital de Apoio a Eventos Científicos      |                       |                       |                        |             | 17/09/13               |         | Não aprovado (Inscrição) | Não aprovado         |
|   | •      | 2025/02     | Edital de Apoio a Eventos Científicos      |                       |                       |                        |             | 12/05/10               |         | Não aprovado (Inscrição) | Não aprovado         |
|   | ۲      | 2025/02     | Edital de Apoio a Eventos Científicos      |                       |                       |                        |             | 02/09/98               |         | Não aprovado (Inscrição) | Não aprovado         |
|   | Ð      | 2025/02     | Edital de Apoio a Eventos Científicos      |                       |                       |                        |             | 21/08/03               |         | Incompleto               |                      |
|   | Ð      | 2025/02     | Edital de Apoio a Eventos Científicos      |                       |                       |                        |             | 30/08/11               |         | Recurso remanejado       | Aprovado             |
|   | Ð      | 2025/02     | Edital de Apoio a Eventos Científicos      |                       |                       |                        |             | 09/02/10               |         | Incompleto               |                      |
|   | •      | 2025/02     | Edital de Apoio a Eventos Científicos      |                       |                       |                        |             | 28/05/24               |         | Não aprovado (Inscrição) | Não aprovado         |
|   | Ð      | 2025/02     | Edital de Apoio a Eventos Científicos      |                       |                       |                        |             | 01/03/24               |         | Incompleto               |                      |
|   | Ð      | 2025/02     | Edital de Apoio a Eventos Científicos      |                       |                       |                        |             | 06/08/90               |         | Não aprovado (Inscrição) | Não aprovado         |
|   | Ð      | 2025/02     | Edital de Apoio a Eventos Científicos      |                       |                       |                        |             | 02/08/93               |         | Não aprovado (Inscrição) | Não aprovado         |
|   | Ð      | 2025/02     | Edital de Apoio a Eventos Científicos      |                       |                       |                        |             | 21/08/23               |         | Incompleto               |                      |
|   | ۵      | 2025/02     | Edital de Apoio a Eventos Científicos      |                       |                       |                        |             | 05/08/22               |         | Não aprovado (Inscrição) | Não aprovado         |
|   | ۵      | 2025/02     | Edital de Apoio a Eventos Científicos      |                       |                       |                        |             | 05/09/24               |         | Não aprovado (Inscrição) | Não aprovado         |
|   | Ð      | 2025/02     | Edital de Apoio a Eventos Científicos      |                       | )                     |                        |             | 10/02/23               |         | Incompleto               |                      |
| 1 | Altera | D Visualiza | r   🚯 Andamento 🥜 Validar Termo 💿 Anulação |                       |                       | re « Página 1 de 8 💀 🖬 |             |                        |         |                          | Ver 1 - 30 de 219    |

Quando houver um símbolo de exclamação ao lado do nome do docente, o outorgado deve verificar se não possui uma pendência em auxílio anterior.

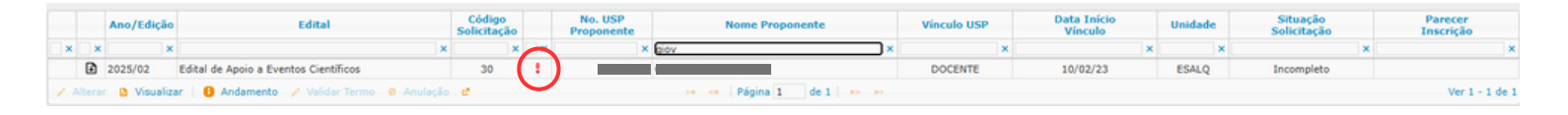

A exclamação não significa necessariamente que o inscrito deixou de cumprir procedimentos relevantes de auxílios anteriores. Pode indicar também que o relatório financeiro e/ou acadêmico foram entregues mas, a PRPI ainda não os analisou. Neste caso, não haverá qualquer prejuízo no recebimento da inscrição. Nota: Ainda que o docente tenha uma pendência em uma prestação de contas do edital anterior da PRPI, o Sistema Atena não bloqueia de forma automática a inscrição do docente inscrito. Apenas o avaliador da PRPI rejeita a inscrição manualmente, quando confirma que o prazo de entrega da PC em edital anterior está vencido e mantido em aberto.